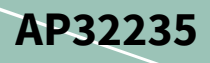

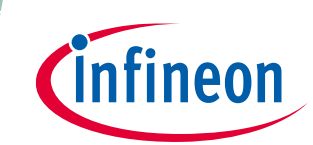

# ASC Bootstrap Loader for XMC4000

XMC4000

### About this document

#### Scope and purpose

This Application Note describes how to use the ASC BSL to download the program into flash for XMC4000 microcontroller family. The example codes are provided with Application Note to demonstrate how to perform Flash erases, programming, Flash readback on the XMC4000 device. The applicable products are XMC4000 Microcontrollers family. The example codes are tested on XMC4200/XMC4400/XMC4500/XMC4800 Application Boards.

#### **Intended audience**

This application note is intended to developer for flash programming of XMC4000 family and customers who want to use ASC BSL to download the program in flash.

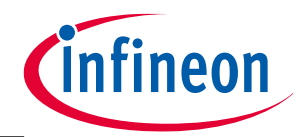

Introduction

# **Table of Contents**

| About t  | his document                             | 1                            |
|----------|------------------------------------------|------------------------------|
| Table of | f Contents                               | 2                            |
| 1        | Introduction                             | 3                            |
| 1.1      | Tool-chains                              |                              |
| 1.1.1    | Example Flash program                    |                              |
| 2        | ASC Bootstrap Loading                    | 4                            |
| 2.1      | Flash Loader                             | 6                            |
| 2.2      | DAVE4 Project Settings                   | 6                            |
| 2.3      | Keil Project Settings                    | 6                            |
| 2.4      | Modification of startup.s File           | Error! Bookmark not defined. |
| 3        | Flash Memory Organization                | 7                            |
| 3.1      | XMC4800                                  | 7                            |
| 3.2      | XMC4500                                  |                              |
| 3.3      | XMC4400                                  | 8                            |
| 3.4      | XMC4200                                  | 9                            |
| 4        | Communication Protocol                   |                              |
| 4.1      | Mode 0: Program Flash Page               |                              |
| 4.2      | Mode 1: Execute User Program from Flash  |                              |
| 4.3      | Mode 2: Execute User Program from iCache |                              |
| 4.4      | Mode 3: Erase Flash Sector               |                              |
| 4.5      | Mode 4: Read Flash Protection Status     |                              |
| 4.6      | Mode 5: Protect or Unprotect Flash       |                              |
| 4.7      | Response Code to the HOST                |                              |
| 5        | HOST PC Program Example                  |                              |
| 6        | Using the Demonstrator                   |                              |
| 6.1      | Hardware Setup                           |                              |
| 6.2      | Demonstrator File Structure              |                              |
| 6.3      | Run the Demonstrator                     |                              |
| 7        | Reference Documents                      |                              |
| Revisio  | n History                                |                              |
|          | -                                        |                              |

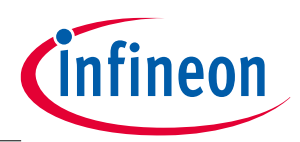

#### Introduction

# 1 Introduction

The XMC4000 microcontroller family has a built-in Bootstrap Loading (BSL) mechanism that can be used for Flash programming. This mechanism is described in detail in the BootROM chapter of the XMC4000 User manual. However the XMC4000 family of products does not provide any hard coded Bootstrap Loader routines in the BootROM to carry out Flash programming; For example Flash writing, reading, erasing and verification. Therefore a Flash loader program providing Flash routines must be implemented by the user.

The XMC4000 family supports both Asynchronous Serial Interface (ASC) BSL and Cotroller Area Network (CAN) BSL. In this application note we will demonstrate Bootstrap Loading using the ASC interface.

The target device is connected to a PC via the ASC interface. The Flash loader system demonstrated in this application note consists of two parts:

- Flash Loader Program
  - The Flash loader program is sent to the target device using the built-in Bootstrap Loading mechanism.
     Once the program is sent and executed, the Flash loader program establishes a communication protocol to receive commands from the HOST program that is running on the PC, and controls the Flash programming of the target device.
- HOST PC Program
  - The HOST program running on a PC uses the communication protocol defined by the Flash loader. It sends Flash programming commands and the code bytes to be programmed. The HOST program is application specific, so the HOST program in this application note is only an example.

### 1.1 Tool-chains

The Flash loader program for ASC is developed with the following tool-chains:

- DAV4 development platform v4.4.2
- Keil Toolchain v.5.1

The project files for these three tool-chains provided in this example are independent from each other and user can choose to use any of the 2.

### 1.1.1 Example Flash program

An example Flash program, the project LED\_Blinky that toggles an LED controlled by P3.9, is provided for all 3 tool-chains. The file Blinky.hex can be downloaded to Flash memory. The XMCLoad HOST PC program is developed with Microsoft Visual C++ 2010. The example source code is found in the following folders:

- .\DAV4\XMC4x00\ASCLoader, contains the ASC BSL Loader developed using the GCC compiler.
- .\Keil\XMC4x00\ASCLoader, contains the ASC BSL Loader developed using the Keil compiler.
- .\DAV4\XMC4x00\LED\_Blinky, contains the Flash example program developed using the GCC compiler.
- .\Keil\XMC4x00\LED\_Blinky, contains the Flash example program developed using the Keil compiler.
- .\XMCLoad\, holds the example HOST PC program that demonstrates the whole process of Flash programming. The project files can be compiled with Microsoft Visual C++2010.

Chapter 6 describes in detail how to use the demonstrator to download your own program into Flash and run it.

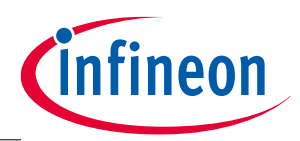

#### ASC Bootstrap Loading

## 2 ASC Bootstrap Loading

The communication between PC and the target device is established via the ASC interface. Figure 1 shows a hardware setup for this application. On the target device side, the channel 0 of USIC0 (U0C0) is used as ASC. Ports P1.4 and P1.5 are used as RxD and TxD, respectively.

- receive pin RxD at pin P1.4 (USIC0\_DX0B)
- transmit pin TxD at pin P1.5 (USIC0\_DOUT0)

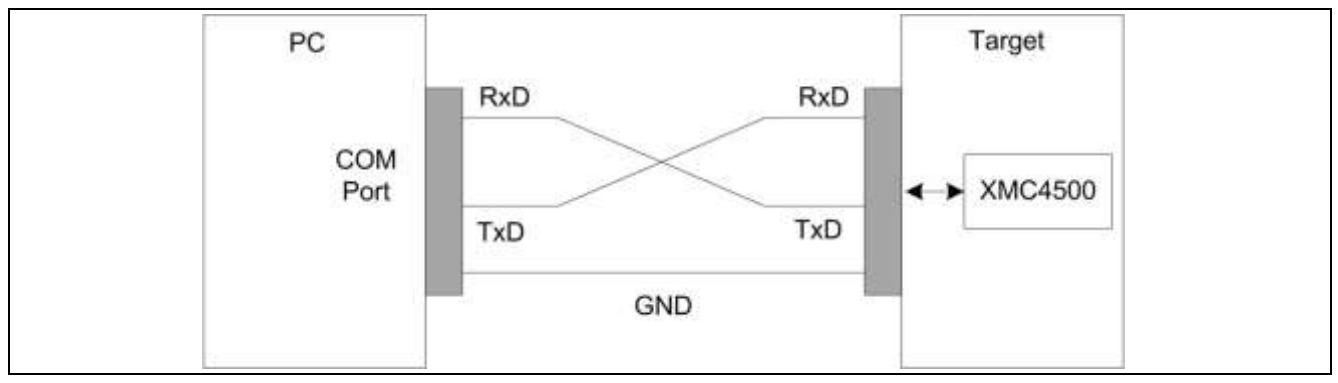

Figure 1 Connection between PC and target system for XMC4000 Bootstrap Loading

To run this program, the first step is to make the target device enter ASC BSL mode.

ASC Bootstrap Loader mode is entered upon a device reset, if the boot pins TMS=0 and TCK=0. These are configured by a DIP switch on the target board.

The configuration pins TCK and TMS in XMC4000 are usually connected to a DIP switch on the XMC4000 board.

Assuming that TMS is connected to switch pin 1 and TCK connected to switch pin 2, the DIP switch configuration is shown in Figure 2.

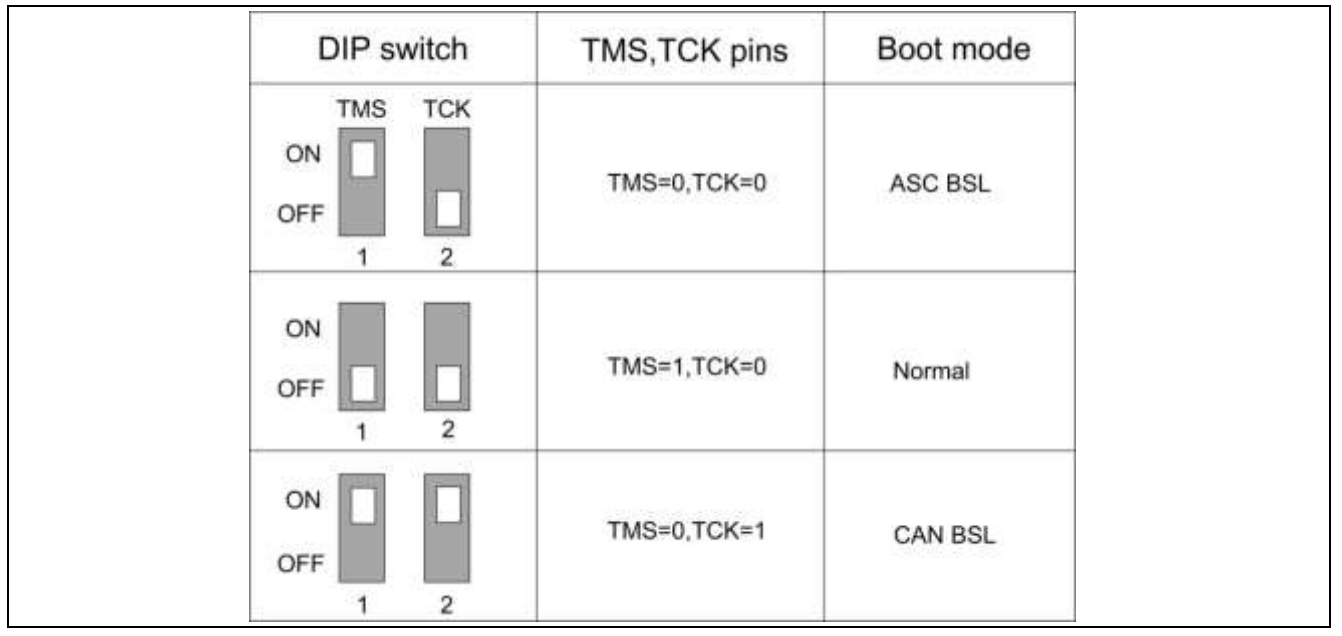

Figure 2 DIP switch configuration of boot modes

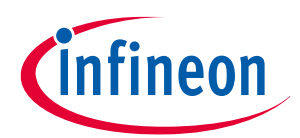

#### ASC Bootstrap Loading

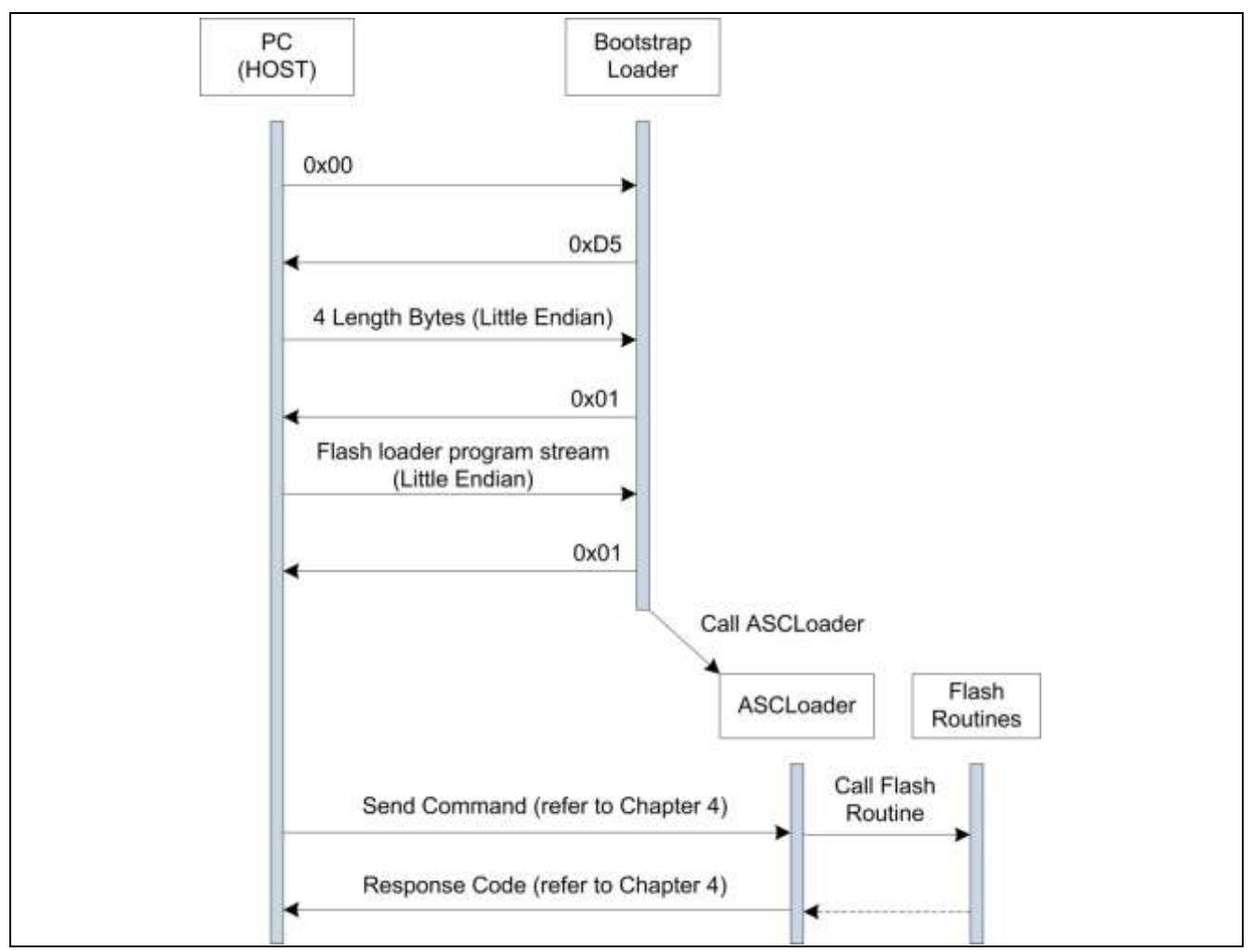

The bootstrap loader procedure is shown in Figure 3.

Figure 3 ASC Bootstrap loader procedure for Flash programming

The HOST starts by transmitting a zero byte to help the device detect the baud rate. The XMC4000 device supports baud rates of up to 115200 bits/s. The ASC interface will be initialized for 8 data bits and 1 stop bit.

After the baud rate is detected by the device, the bootstrap loader transmits an acknowledgement byte D5H back to the host. It then waits 4 bytes, describing the length of the Flash loading program from the HOST. The least significant byte is received first. If the application length is found to be acceptable by the BSL, an OK (0x01H) byte is sent to the HOST, and the HOST sends the byte stream of the Flash loader. Once the byte stream is received, the BSL terminates the protocol by sending a final OK byte and then transfers control to the Flash loader program.

If there is an error in the application length (i.e. the application length is greater than device PSRAM size), a N\_OK byte (0x02H) is transmitted back to the HOST and the BSL resumes it's wait for the correct length of bytes.

The file ASCLoader.hex contains the Flash loading program. After ASCLoader is downloaded to PSRAM and executed, it will first establish the communication between PC and the target device and then carry out Flash operations.

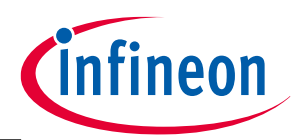

#### **ASC Bootstrap Loading**

### 2.1 Flash Loader

The Flash Loader implements the Flash routines and establishes the communication between PC and the target device. The main part of ASCLoader (main.c) implements Flash routines providing the following features:

- Erase Flash sectors
- Program Flash pages
- Verify a programmed Flash page
- Set flash protection
- Remove flash protection
- Read flash protection status
- Run the codes from both Flash and iCache

The sector and page address must be specified to erase and program the Flash. An invalid address (an address that is not within the Flash boundaries) results in an address error. The XMC4000 memory organization is described in the Flash Memory Organization chapter.

Flash user codes can be executed starting from the Flash base address 0xC0000000 and the iCache base address 0x08000000.

### 2.2 DAVE4 Project Settings

The Flash loader DAV4 project is available in the .\DAV4\ASCLoader folder. The project can be imported into the DAV4 IDE with the following steps:

- Open the DAV4 IDE
- Import the Infineon DAVE project
- Select root directory as .\DAV4\ASCLoader
- Finish the import

### 2.3 Keil Project Settings

The Keil project for Flash loader is available in the folder .\Keil\ASCLoader. The Keil compiler version is v5.1. The project can be imported into Keil μVersion as follows:

- Go to project->open project
- Go to folder .\Keil\Flash\_Loader->choose project file "ASCLoader.uvproj"->open

Because the Flash Loader must be run from PSARM, the memory should be defined as follows:

- Go to Target
- IROM1 start 0x10000000 (XMC4500) or 0x1FFFC000 (XMC4400/4200), size 0x10000 (XMC4500) or 0x4000 (XMC4400/4200), Startup->yes
- IRAM1 start 0x20000000, size 0x10000

By default the Keil compiler generates the object file with ELF-format and the file extension .axf. But, the Flash loader needs HEX-format file. In order to get HEX file output go to:

• Open Option->Output->Create HEX file

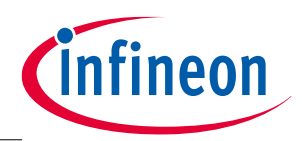

**Flash Memory Organization** 

# 3 Flash Memory Organization

The embedded Flash module in the XMC4x00 family includes maximal 1.0 MB of Flash memory for code or constant data (called Program Flash). The PMU contains one PFLASH bank, accessible via the cacheable or non-cacheable address space.

PFlash memory is characterized by its sector architecture and page structure. Sectors are Flash memory partitions of different sizes. The offset address of each sector is relative to the base address of its bank which is given in Table 1. Derived devices (see the XMC4000 Data Sheet) can have less Flash memory. The PFLASH bank shrinks by cutting-off higher numbered physical sectors.

#### Table 1 Flash Memory Map

| Range Description                               | Size                | Start Address |
|-------------------------------------------------|---------------------|---------------|
| PMU0 Program Flash Bank<br>non-cached           | 2 Mbyte (XMC4800)   | 0xC000000H    |
|                                                 | 1 Mbyte (XMC4500)   |               |
|                                                 | 512 Kbyte (XMC4400) |               |
|                                                 | 256 Kbyte (XMC4200) |               |
| PMU0 Program Flash Bank                         | 2 Mbyte (XMC4800)   | 0x8000000H    |
| memory, mapped in the non-cached address space) | 1 Mbyte (XMC4500)   |               |
|                                                 | 512 Kbyte (XMC4400) |               |
|                                                 | 256 Kbyte (XMC4200) |               |

• Flash erasure is sector-wise.

- Sectors are subdivided into pages.
- Flash memory programming is page-wise.
- A PFlash page contains 256 bytes.

The following table lists the logical sector structure in the XMC4x00 family of products.

### 3.1 XMC4800

In XMC4800 the flash module PMU0 contains 2 MB Pflash memory. Table 2 lists the flash logical sector structure in XMC4800.

Table 2 Sector Structure of PFLASH in XMC4500

| Sector | Address Range       | Size  |
|--------|---------------------|-------|
| 0      | 0xC000000-0xC003FFF | 16 KB |
| 1      | 0xC004000-0xC007FFF | 16 KB |
| 2      | 0xC008000-0xC00BFFF | 16 KB |
| 3      | 0xC00C000-0xC00FFFF | 16 KB |
| 4      | 0xC010000-0xC013FFF | 16 KB |
| 5      | 0xC014000-0xC017FFF | 16 KB |
| 6      | 0xC018000-0xC01BFFF | 16 KB |
| 7      | 0xC01C000-0xC01FFFF | 16 KB |

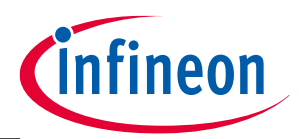

#### Flash Memory Organization

| Sector | Address Range       | Size   |  |
|--------|---------------------|--------|--|
| 8      | 0xC020000-0xC03FFFF | 128KB  |  |
| 9      | 0xC040000-0xC07FFFF | 256 KB |  |
| 10     | 0xC080000-0xC0BFFFF | 256 KB |  |
| 11     | 0xC0C0000-0xC0FFFF  | 256 KB |  |
| 12     | 0xC100000-0xC13FFFF | 256 KB |  |
| 13     | 0xC140000-0xC17FFFF | 256 KB |  |
| 14     | 0xC180000-0xC1BFFFF | 256 KB |  |
| 15     | 0xC1C0000-0xC1FFFFF | 256 KB |  |

### 3.2 XMC4500

In XMC4500 the flash module PMU0 contains 1 MB Pflash memory. Table 3lists the flash logical sector structure in XMC4500.

| Sector | Address Range       | Size   |
|--------|---------------------|--------|
| 0      | 0xC000000-0xC003FFF | 16 KB  |
| 1      | 0xC004000-0xC007FFF | 16 KB  |
| 2      | 0xC008000-0xC00BFFF | 16 KB  |
| 3      | 0xC00C000-0xC00FFFF | 16 KB  |
| 4      | 0xC010000-0xC013FFF | 16 KB  |
| 5      | 0xC014000-0xC017FFF | 16 KB  |
| 6      | 0xC018000-0xC01BFFF | 16 KB  |
| 7      | 0xC01C000-0xC01FFFF | 16 KB  |
| 8      | 0xC020000-0xC03FFFF | 128KB  |
| 9      | 0xC040000-0xC07FFF  | 256 KB |
| 10     | 0xC080000-0xC0BFFFF | 256 KB |
| 11     | 0xC0C0000-0xC0FFFF  | 256 KB |

#### Table 3 Sector Structure of PFLASH in XMC4500

### 3.3 XMC4400

In XMC4400 the flash module PMU0 contains 512 KB Pflash memory. Table 4 lists the flash logical sector structure in XMC4400.

| Table 4 | Sector Structure of PFLASH in XMC4400 |
|---------|---------------------------------------|
|         |                                       |

| Sector | Address Range       | Size  |
|--------|---------------------|-------|
| 0      | 0xC000000-0xC003FFF | 16 KB |
| 1      | 0xC004000-0xC007FFF | 16 KB |
| 2      | 0xC008000-0xC00BFFF | 16 KB |
| 3      | 0xC00C000-0xC00FFFF | 16 KB |

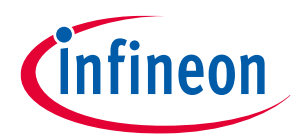

#### Flash Memory Organization

| Sector | Address Range       | Size   |
|--------|---------------------|--------|
| 4      | 0xC010000-0xC013FFF | 16 KB  |
| 5      | 0xC014000-0xC017FFF | 16 KB  |
| 6      | 0xC018000-0xC01BFFF | 16 KB  |
| 7      | 0xC01C000-0xC01FFFF | 16 KB  |
| 8      | 0xC020000-0xC03FFFF | 128KB  |
| 9      | 0xC040000-0xC07FFFF | 256 KB |

### 3.4 XMC4200

In XMC4200 the flash module PMU0 contains 256 KB Pflash memory. Table 5 lists the flash logical sector structure in XMC4200.

#### Table 5 Sector Structure of PFLASH in XMC4200

| Sector | Address Range       | Size  |
|--------|---------------------|-------|
| 0      | 0xC000000-0xC003FFF | 16 KB |
| 1      | 0xC004000-0xC007FFF | 16 KB |
| 2      | 0xC008000-0xC00BFFF | 16 KB |
| 3      | 0xC00C000-0xC00FFFF | 16 KB |
| 4      | 0xC010000-0xC013FFF | 16 KB |
| 5      | 0xC014000-0xC017FFF | 16 KB |
| 6      | 0xC018000-0xC01BFFF | 16 KB |
| 7      | 0xC01C000-0xC01FFFF | 16 KB |
| 8      | 0xC020000-0xC03FFFF | 128KB |

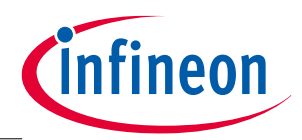

#### **Communication Protocol**

### 4 Communication Protocol

The Flash loader program "ASCLoader" establishes a communication structure to receive commands from the HOST PC.

The HOST sends commands via transfer blocks. Three types of blocks are defined:

#### Header Block

| Byte 0                  | Byte 1 | Bytes 214             | Byte 15  |
|-------------------------|--------|-----------------------|----------|
| Block<br>Type<br>(0x00) | Mode   | Mode-specific content | Checksum |

The header block has a length of 16 bytes.

#### Data Block

| Byte 0                  | Byte 1                      | Bytes 2257     | Bytes 258262 | Byte 263 |
|-------------------------|-----------------------------|----------------|--------------|----------|
| Block<br>Type<br>(0x01) | Verifi-<br>cation<br>option | 256 data bytes | Not used     | Checksum |

The data block has a length of 264 bytes.

#### **EOT Block**

| Byte 0                  | Bytes 114 | Byte 15  |
|-------------------------|-----------|----------|
| Block<br>Type<br>(0x02) | Not used  | Checksum |

The EOT block has a length of 16 bytes.

The action required by the HOST is indicated in the Mode byte of the header block.

The Flash loader program waits to receive a valid header block and performs the corresponding action. The correct reception of a block is judged by its checksum, which is calculated as the XOR sum of all block bytes excluding the block type byte and the checksum byte itself.

In ASC BSL mode, all block bytes are sent at once via the UART interface. The different modes specify the Flash routines that will be executed by the ASCLoader. The modes and their corresponding communication protocol are described in the following sections of this chapter.

### 4.1 Mode 0: Program Flash Page

#### Header Block

| Byte 0                  | Byte 1         | Bytes 25     | Bytes 614 | Byte 15  |
|-------------------------|----------------|--------------|-----------|----------|
| Block<br>Type<br>(0x00) | Mode<br>(0x00) | Page Address | Not Used  | Checksum |

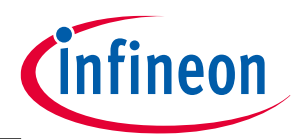

#### **Communication Protocol**

- Page Address (32bit)
  - Address of the Flash page to be programmed. The address must be 256-byte-aligned and in a valid range (see Chapter 3), Otherwise an address error will occur. Byte 2 indicates the highest byte, and byte 5 indicates the lowest byte.

After reception of the header block, the device sends either **0x55** as acknowledgement or an error code for an invalid block. The loader enters a loop waiting to receive the subsequent data blocks in the format shown below.

The loop is terminated by sending an EOT block to the target device.

#### Data Block

| Byte 0                  | Byte 1                      | Bytes 2257     | Bytes 258262 | Byte 263 |
|-------------------------|-----------------------------|----------------|--------------|----------|
| Block<br>Type<br>(0x01) | Verifi-<br>cation<br>option | 256 data bytes | Not used     | Checksum |

- Verification Option
  - Set this byte to 0x01 to request a verification of the programmed page bytes.
  - If set to 0x00, no verification is performed.
- Code bytes
  - Page content.

After each received data block, the device either sends **0x55** to the PC as acknowledgement, or it sends an error code.

#### **EOT Block**

| Byte 0         | Bytes 114 | Byte 15  |
|----------------|-----------|----------|
| Block          |           |          |
| Туре<br>(0x02) | Not used  | Checksum |

After each received EOT block, the device sends either **0x55** to the PC as acknowledgement, or it sends an error code.

### 4.2 Mode 1: Execute User Program from Flash

#### Header Block

| Byte 0                  | Byte 1         | Bytes 214 | Byte 15  |
|-------------------------|----------------|-----------|----------|
| Block<br>Type<br>(0x00) | Mode<br>(0x01) | Not Used  | Checksum |

The command causes a jump to the Flash base address **0xC000000**. The device exits BSL mode after sending **0x55** as acknowledgement.

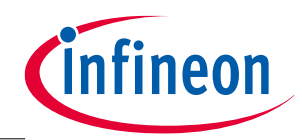

**Communication Protocol** 

### 4.3 Mode 2: Execute User Program from iCache

#### **Header Block**

| Byte 0                  | Byte 1         | Bytes 214 | Byte 15  |
|-------------------------|----------------|-----------|----------|
| Block<br>Type<br>(0x00) | Mode<br>(0x02) | Not Used  | Checksum |

The command causes a jump to the iCache base address **0x8000000**. The device will exit BSL mode after sending **0x55** as acknowledgement.

### 4.4 Mode 3: Erase Flash Sector

#### **Header Block**

| Byte 0                  | Byte 1         | Bytes 25       | Bytes 69    | Bytes 1014 | Byte 15  |
|-------------------------|----------------|----------------|-------------|------------|----------|
| Block<br>Type<br>(0x00) | Mode<br>(0x03) | Sector Address | Sector Size | Not Used   | Checksum |

- Sector Address (32bit)
  - Address of the Flash sector to be erased. The address must be a valid sector address (see Chapter 3).
     Otherwise an address error will occur.
  - Byte 2 indicates the highest address byte
  - Byte 5 indicates the lowest address byte.
- Sector Size (32bit)
  - Size of the Flash sector to be erased. The size must be a valid sector size (see Chapter 3).
  - Byte 6 indicates the highest address byte
  - Byte 9 indicates the lowest address byte.

The device sends either 0x55 to the PC as acknowledgement, or it sends an error code.

### 4.5 Mode 4: Read Flash Protection Status

#### **Header Block**

| Byte 0                  | Byte 1         | Bytes 214 | Byte 15  |
|-------------------------|----------------|-----------|----------|
| Block<br>Type<br>(0x00) | Mode<br>(0x04) | Not Used  | Checksum |

- The command requires flash protection status. The device exits BSL mode after sending **0x55** as "flash unprotected" or **0xF8** as "flash protected".

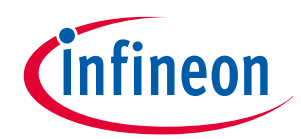

**Communication Protocol** 

### 4.6 Mode 5: Protect or Unprotect Flash

#### Header Block

| Byte 0                  | Byte 1         | Bytes 25           | Bytes 69           | Bytes 10        | Bytes 1112           | Bytes 1314 | Byte 15  |
|-------------------------|----------------|--------------------|--------------------|-----------------|----------------------|------------|----------|
| Block<br>Type<br>(0x00) | Mode<br>(0x05) | User<br>Password 1 | User<br>Password 2 | Flash<br>Module | Protection<br>Config | Not used   | Checksum |

**UserPassword1** (32bit): First user password. Byte 2 indicates the highest byte while Byte 5 indicates the lowest byte.

**UserPassword2** (32bit): Second user password. Byte 6 indicates the highest byte while Byte 9 indicates the lowest byte.

#### FlashModule: Reserved

**ProtectionConfig** (16bit): Selection of the flash sectors to be protected. The protection configuration word has the following structure:

#### ProtectioConfig bit scheme

| 15 | 14 | 13 | 12 | 11  | 10  | 9  | 8          | 7  | 6  | 5          | 4  | 3          | 2  | 1  | 0  |
|----|----|----|----|-----|-----|----|------------|----|----|------------|----|------------|----|----|----|
| 0  | 0  | 0  | 0  | S11 | S10 | S9 | <b>S</b> 8 | S7 | S6 | <b>S</b> 5 | S4 | <b>S</b> 3 | S2 | S1 | S0 |

**Sn = 0**: Sector n will not be protected.

**Sn = 1**: Sector n will be protected.

Note: In the case that sector n does not exist, Bit Sn should be set to 0. Please refer to Chapter 3 for detailed information about the flash sectorization.

If the Flash is unprotected, it will be protected after sending this header block. The same block sent with the same passwords to a flash-protected device will unprotect the Flash. All erase or program commands sent to a flash-protected device will cause a protection error.

Attention: After sending the flash protect/unprotect command the device needs to be reset in order to make the command valid.

### 4.7 Response Code to the HOST

The Flash loader program will let the HOST know whether a block has been successfully received and whether the requested Flash routine has been successfully executed by sending out a response code.

| Table 6 | Response Codes |
|---------|----------------|
|---------|----------------|

| Response Code | Description               |
|---------------|---------------------------|
| 0x55          | Acknowledgement, no error |
| 0xFF          | Invalid block type        |
| 0xFE          | Invalid mode              |
| 0xFD          | Checksum error            |

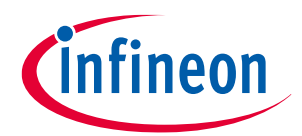

### **Communication Protocol**

| Response Code | Description                    |
|---------------|--------------------------------|
| 0xFC          | Invalid address                |
| 0xFB          | Error during Flash erasing     |
| 0xFA          | Error during Flash programming |
| 0xF9          | Verification error             |
| 0xF8          | Protection error               |

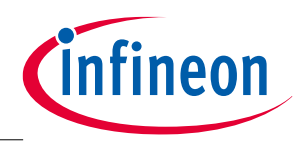

#### **HOST PC Program Example**

# 5 HOST PC Program Example

The XMC4000\_Bootloader HOST program developed in C++ uses the communication structure described in Chapter 4.

The file **XMCload\_API.cpp** contains the API for direct communication with the ASCLoader. The API includes the following functions:

#### Table 7 API Functions

| API Function       | Description                         |
|--------------------|-------------------------------------|
| init_uart          | Initialize PC COM interface         |
| init_ASC_BSL       | Initialize ASC BSL                  |
| send_loader        | Send the ASCLoader                  |
| bl_send_header     | Send header block via ASC interface |
| bl_send_data       | Send data block via ASC interface   |
| bl_send_EOT        | Send EOT block via ASC interface    |
| bl_erase_flash     | Erase PFlash sectors                |
| bl_download_pflash | Download code to PFlash             |
| make_flash_image   | Create a Flash image from HEX file  |

The main program (XMCLoad.cpp) initializes ASC and sends ASCLoader to the target device.

The user must specify the HEX file to be downloaded. An example HEX file (Blinky.hex) is provided. The user code is first downloaded to Flash and the user can then execute the downloaded code from both Flash and iCache.

- The Flash erase procedure, as shown in Figure 4 is implemented in the function bl\_erase\_flash().
- The Flash programming procedure, as shown in Figure 5, is implemented in bl\_download\_pflash().

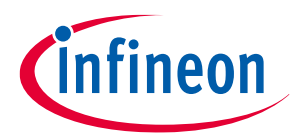

#### HOST PC Program Example

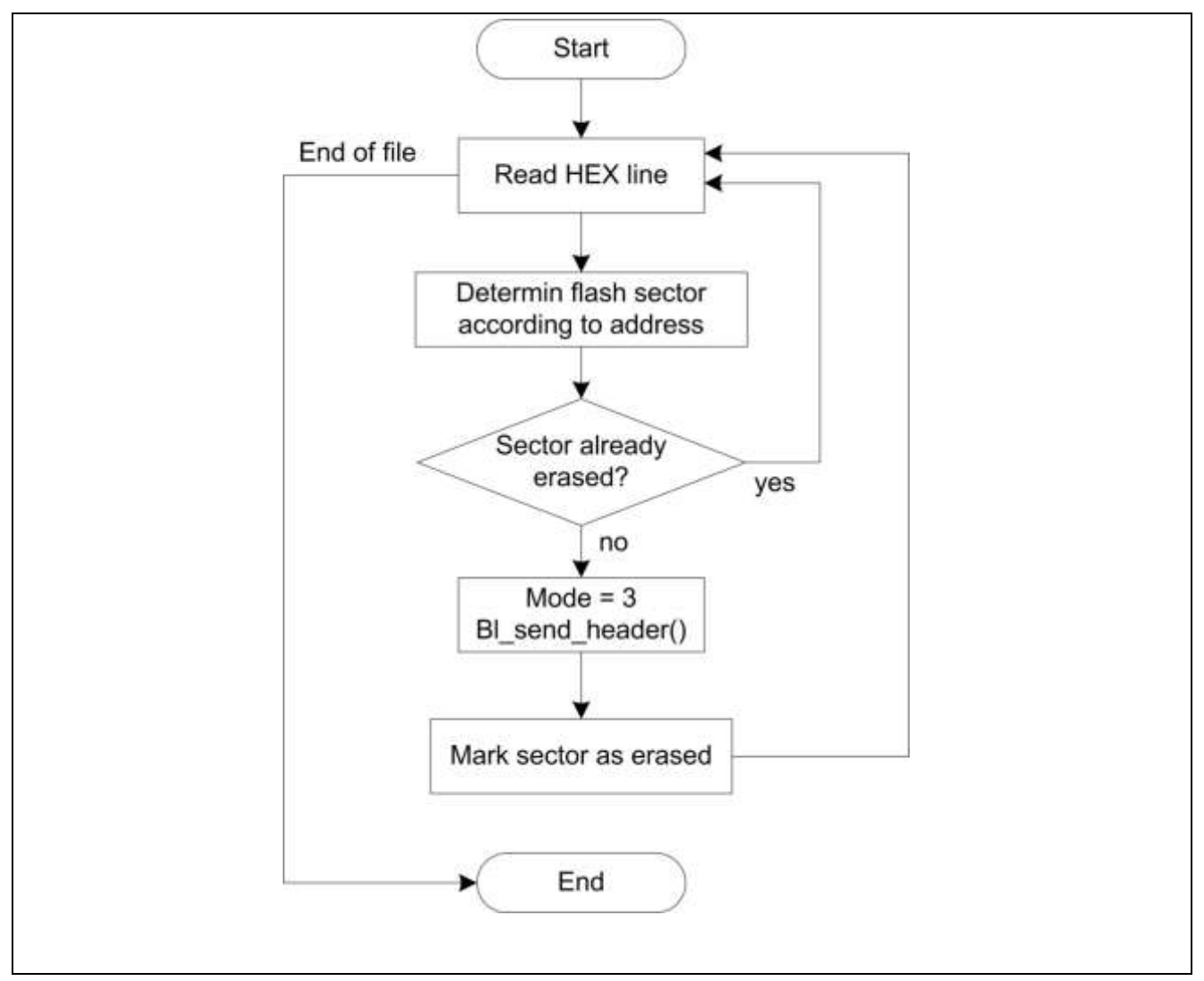

Figure 4 Flash erase procedure implemented in bl\_erase\_flash()

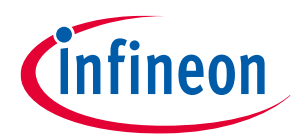

#### **HOST PC Program Example**

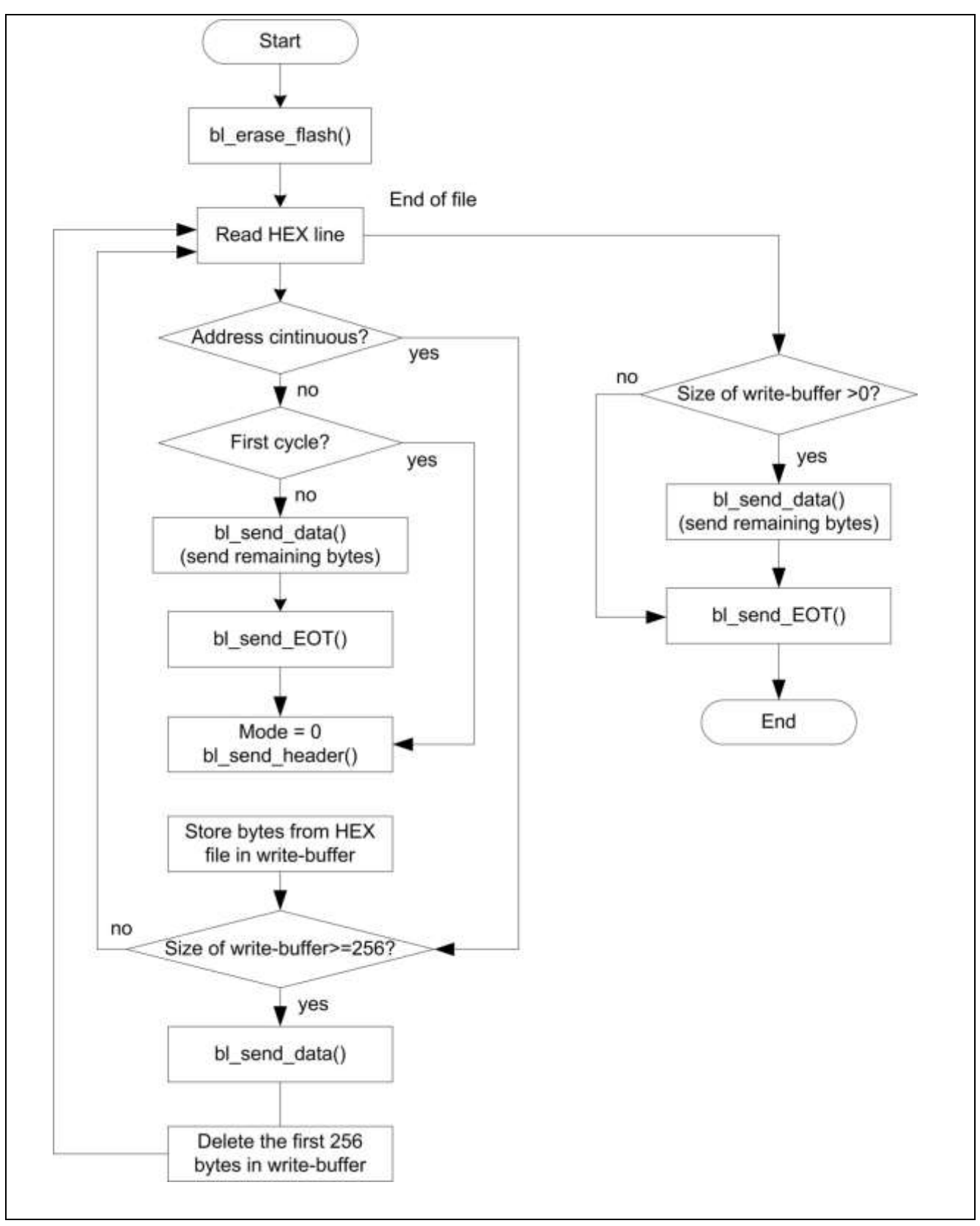

Figure 5 Flash programming procedure implemented in bl\_download\_pflash()

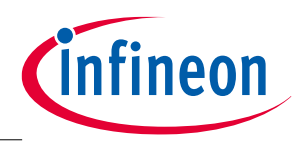

**Using the Demonstrator** 

# 6 Using the Demonstrator

The example programs have been tested on an Infineon XMC4x00 Application board. The user can use the example program to download user codes (hex file format) into Flash. Here we give a description how to do that.

## 6.1 Hardware Setup

The ASC output Pin of the XMC4x00 Application board has just 3.3v, but the PC ASC output usually has 5v. In order to set up the communication between PC and XMC4000 board through the ASC interface, a voltage adapter (such as the Infineon Xspy-Adapter), is required to adjust the voltage difference.

If the Infineon application board with XMC4x00 device is used in the test, the following hardware setup is required:

- Set the DIP switch jump on board as jump 1 (ON) and jump 2 (OFF) for ASC bootstrap load mode.
- Connect VCOM interface on application board to the PC ASC interface.

### 6.2 Demonstrator File Structure

The following figure shows the file structure in the example programs.

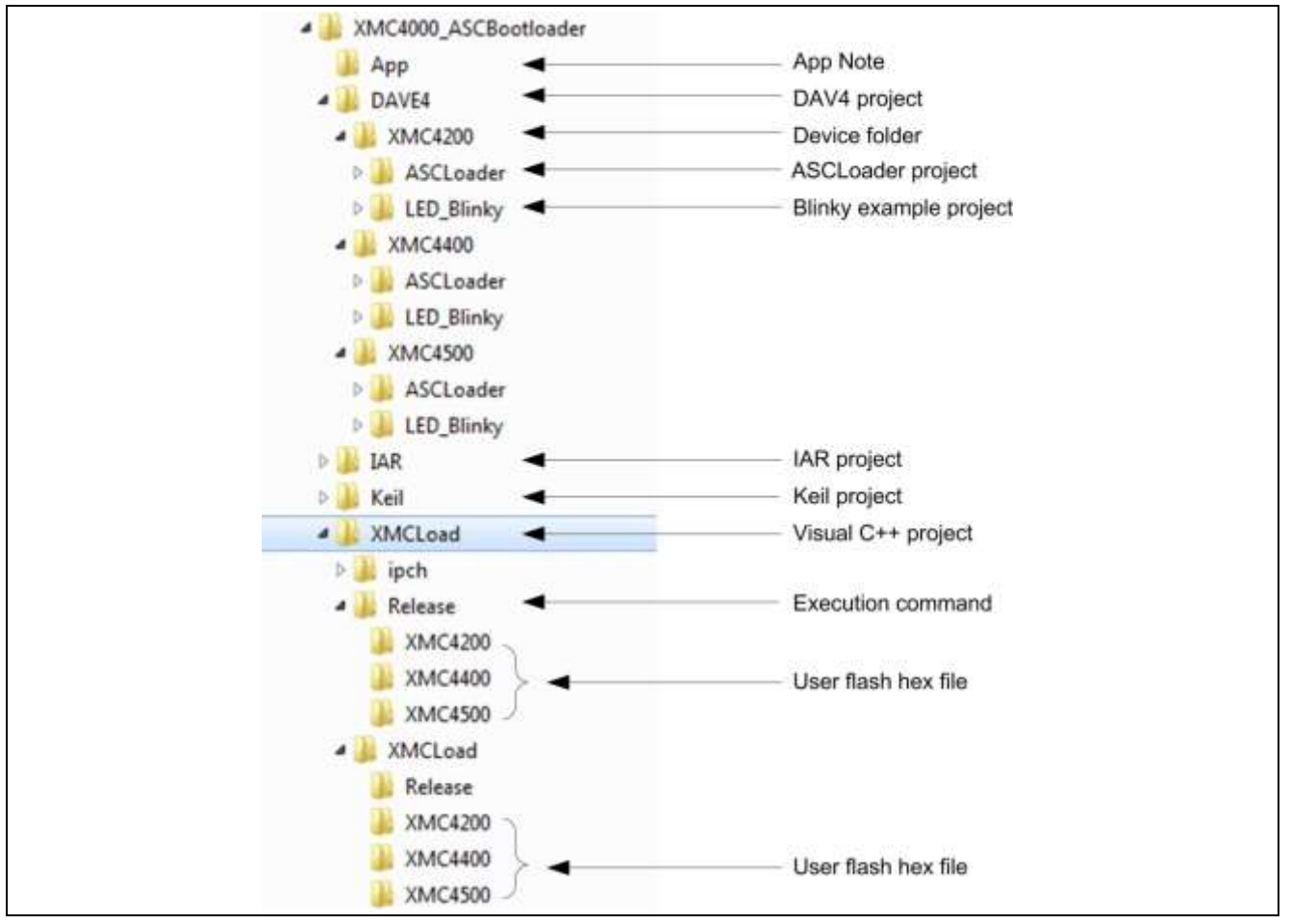

Figure 6 File structure of example programs

• This application note is contained in folder .\App.

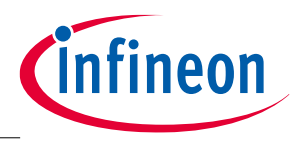

#### Using the Demonstrator

- The folders .\DAV4, .\IAR and .\Keil are the projects generated using the different compilers.
- The folders \XMC4500, \XMC4400 and \XMC4200 are the device folders, where the corresponding BSL flash loader program saved.
- ASCLoader project contains the ASC bootstrap loader program
- The LED\_Blinky project is the example project for LED blinking
- .\XMCLoad contains the Microsoft Visual C++ 2010 project for the Host PC.
- The ASCLoader.hex and example LED Blinky hex files are saved in.\XMCLoad\Release\XMC4x00 and.\XMCLoad\XMCLoad\XMC4x00, separately.

# Attention: The VCOM on Infineon XMC4400 application board cannot be used with ASCLoader because VCOM on XMC4400 board is NOT connected with Pins P1.4 and P1.5.

### 6.3 Run the Demonstrator

Before starting the demonstrator, the hex file that needs to be downloaded into Flash should be copied into the folders .\XMCLoad\Debug\XMC4x00 and .\XMCLoad\XMCLoad\XMC4x00, depending on which device is used. For example, if the XMC4500 device is used, the hex file should be copied like:

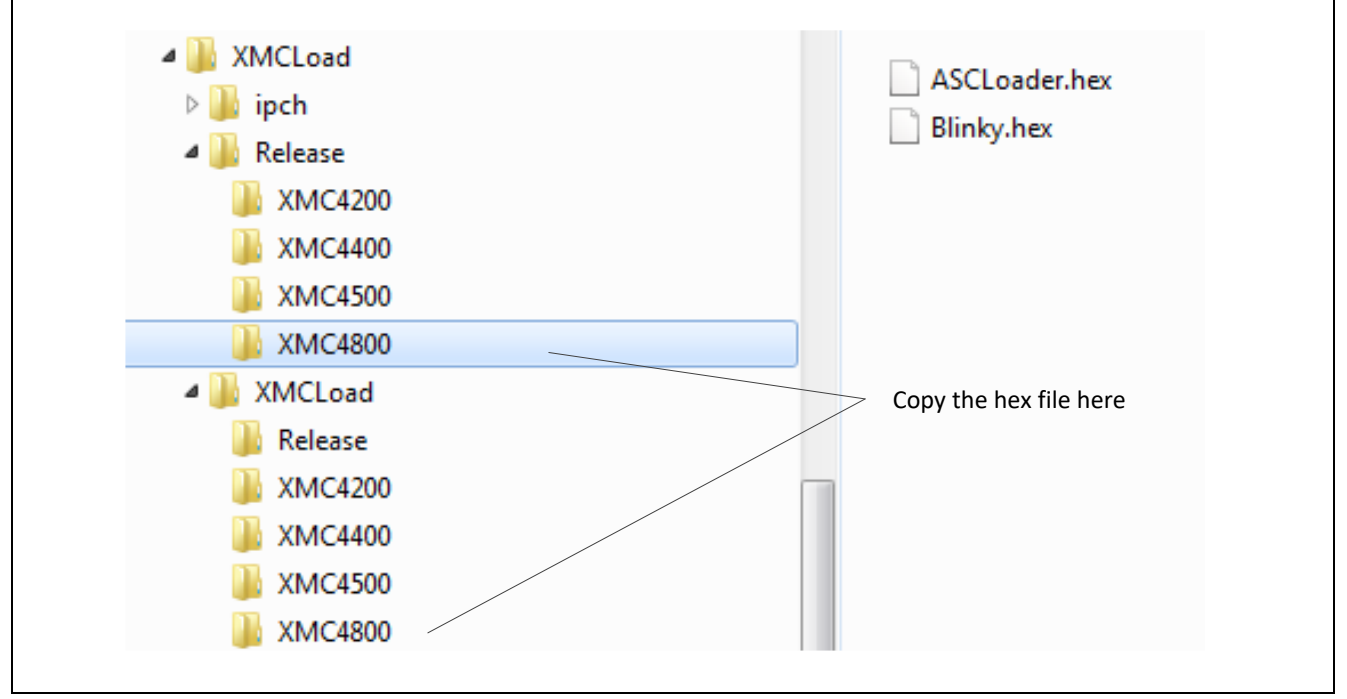

Figure 7 Location of object hex files to be flashed

There are two ways to start the demonstrator.

1. Double click the file XMCLoad.exe under .\XMCLoad\Release:

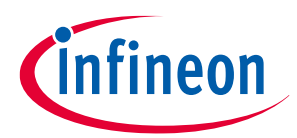

#### **Using the Demonstrator**

| <ul> <li>XMC4000_ASCBootloader</li> <li>App</li> <li>DAVE4</li> <li>Keil</li> <li>XMCLoad</li> <li>ipch</li> <li>Release</li> <li>XMC4200</li> <li>XMC4200</li> <li>XMC4500</li> <li>XMC4500</li> <li>XMC4800</li> <li>XMCLoad</li> <li>XMCLoad</li> <li>XMC400</li> <li>XMC4800</li> <li>XMC400</li> <li>XMC4800</li> <li>XMC4800</li> </ul> |  | Name<br>XMC4200<br>XMC4400<br>XMC4500<br>XMC4800<br>XMCLoad.exe<br>XMCLoad.pdb | Double click to<br>open XMCLoader |
|----------------------------------------------------------------------------------------------------|--|--------------------------------------------------------------------------------|-----------------------------------|
|----------------------------------------------------------------------------------------------------|--|--------------------------------------------------------------------------------|-----------------------------------|

#### Figure 8 Direct start of demonstrator

2. Double click the file XMCLoad.sln file in the folder .\XMCLoad to open the Microsoft Visual C++ project. The project in this AppNote is developed using Microsoft Visual C++ 2010.

| ADD XMC4000_ASCBootloader App                                                                                                    | * Name                                                                                                    |
|----------------------------------------------------------------------------------------------------|----------------------------------------------------------------------------------------------------|
| ▷ 퉬 DAVE4<br>▷ 📕 Keil                                                                                                    | Release XMCLoad                                                                                                    |
| <ul> <li>XMCLoad</li> <li>ipch</li> <li>Release</li> <li>XMC4200</li> <li>XMC4200</li> <li>XMC4500</li> <li>XMC4800</li> <li>XMC4800</li> <li>XMCLoad</li> <li>Release</li> <li>XMC4200</li> <li>XMC4200</li> <li>XMC4200</li> <li>XMC4200</li> <li>XMC4200</li> <li>XMC4200</li> <li>XMC4200</li> <li>XMC4500</li> <li>XMC4500</li> <li>XMC4500</li> </ul> | <ul> <li>Device_Memory.h</li> <li>FTCJTAG.dll</li> <li>FTCJTAG.h</li> <li>FTCJTAG.lib</li> <li>ftd2xx.dll</li> <li>XMCLoad.cpp</li> <li>XMCLoad.sdf</li> <li>XMCLoad.sln</li> <li>XMCLoad.suo</li> <li>Double click to open Microsoft Visual C++ project</li> <li>XMCLoad_API.cpp</li> <li>XMCLoad_API.h</li> </ul> |

Figure 9 Start of demonstrator using Microsoft Visual C++ project

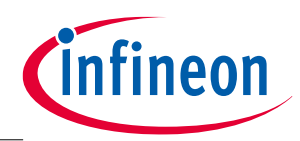

#### Using the Demonstrator

In Microsoft Visual project workbench the project can be started from the "F5" key.

On starting the demonstrator the following window is displayed:

| C:\ATV_MC_ACE_IMM\AppNotes\XMC4000_ASCBootloader\XMCLoad\Release\XMCLoad.exe                                                                                                    |  |
|----------------------------------------------------------------------------------------------------|--|
| <pre>= = XMCLoad v1.3 - Flash Programming for XMC4000 Devices = Supported Devices: = = XMC4500 family: = (1) XMC4500_1024 = (2) XMC4500_768 = (3) XMC4500_768 = (3) XMC4500_512 = XMC4400 family: = (4) XMC4400_512 = XMC4200 family: = (5) XMC4200_256 = XMC4800 family: = (6) XMC4800_1024 = (7) XMC4800_1024 = (7) XMC4800</pre> |  |
| Please Enter the device to program (Enter number)<br>1 = XMC4500_1024<br>2 = XMC4500_768<br>3 = XMC4500_512<br>4 = XMC4400_512<br>5 = XMC4200_256<br>6 = XMC4800_1024<br>7 = XMC4800_1536<br>8 = XMC4800_2048                                                                                                    |  |

Figure 10 Start using Microsoft Visual project

Follow the instructions in the window to finish the Flash programming, set flash protection or remove the flash protection.

Note: The hex file name that will be programmed into Flash must be given completely with the file extension; e.g. Blinky.hex. Otherwise, the program does not know the file name. The Flash loader program accepts only hex file format. Furthermore, the ACLoader.hex is less than 4096 Bytes, so the 4 bytes Application Length should be given with 4096.

After the hex file is programmed into Flash, the program can be executed from both Flash and iCache.

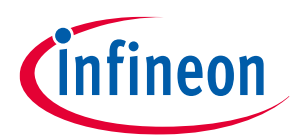

**Reference Documents** 

# 7 Reference Documents

#### Table 8References

| Document              | Description               | Location                        |
|-----------------------|---------------------------|---------------------------------|
| XMC4000 User's Manual | User's Manual for XMC4000 | http://www.infineon.com/XMC4000 |
|                       | device                    |                                 |

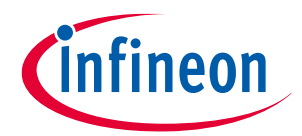

**Revision History** 

# **Revision History**

### Current Version is v1.4, 2019-10

| Page or Reference | Description of change                                                                         |
|-------------------|-----------------------------------------------------------------------------------------------|
| V1.0, 2013-10     |                                                                                               |
|                   | Initial Version                                                                               |
| V1.2, 2015-05     |                                                                                               |
|                   | 1. Changing the format                                                                        |
|                   | 2. Adding workaround for Segger VCOM issue in example codes                                   |
|                   | 3. Changing DAVE3 example projects to DAVE4                                                   |
|                   | 4. Adding flash protection commands                                                           |
| V1.3, 2015-11     |                                                                                               |
|                   | 1. Adding XMC4800 support                                                                     |
| V1.4, 2019-10     |                                                                                               |
|                   | 1. Update project files to latest version of DAVE                                             |
|                   | 2. Erase physical sectors instead of logical sectors to improve robustness                    |
|                   | 3. Avoid check for empty sector                                                               |
|                   | 4. Fix checking whether the upper 16 bits of the 32 bit absolute address is in the cache area |
|                   | 5. Update host code files to latest VS                                                        |

#### **Trademarks of Infineon Technologies AG**

AURIX<sup>™</sup>, C166<sup>™</sup>, CanPAK<sup>™</sup>, CIPOS<sup>™</sup>, CoolGaN<sup>™</sup>, CoolMOS<sup>™</sup>, CoolSET<sup>™</sup>, CoolSiC<sup>™</sup>, CORECONTROL<sup>™</sup>, CROSSAVE<sup>™</sup>, DAVE<sup>™</sup>, DI-POL<sup>™</sup>, DrBlade<sup>™</sup>, EasyPIM<sup>™</sup>, EconoBRIDGE<sup>™</sup>, EconoDUAL<sup>™</sup>, EconoPACK<sup>™</sup>, EconoPIM<sup>™</sup>, EiceDRIVER<sup>™</sup>, eupec<sup>™</sup>, FCOS<sup>™</sup>, HITFET<sup>™</sup>, HybridPACK<sup>™</sup>, Infineon<sup>™</sup>, ISOFACE<sup>™</sup>, IsoPACK<sup>™</sup>, i-Wafer<sup>™</sup>, MIPAQ<sup>™</sup>, ModSTACK<sup>™</sup>, my-d<sup>™</sup>, NovalithIC<sup>™</sup>, OmniTune<sup>™</sup>, OPTIGA<sup>™</sup>, OptiMOS<sup>™</sup>, ORIGA<sup>™</sup>, POWERCODE<sup>™</sup>, PRIMARION<sup>™</sup>, PrimePACK<sup>™</sup>, PrimeSTACK<sup>™</sup>, PROFET<sup>™</sup>, PRO-SIL<sup>™</sup>, RASIC<sup>™</sup>, REAL3<sup>™</sup>, ReverSave<sup>™</sup>, SatRIC<sup>™</sup>, SIEGET<sup>™</sup>, SIPMOS<sup>™</sup>, SmartLEWIS<sup>™</sup>, SOLID FLASH<sup>™</sup>, SPOC<sup>™</sup>, TEMPFET<sup>™</sup>, thinQ!<sup>™</sup>, TRENCHSTOP<sup>™</sup>, TriCore<sup>™</sup>.

Trademarks updated August 2015

#### **Other Trademarks**

All referenced product or service names and trademarks are the property of their respective owners.

#### Edition 2019-10-07

Published by

**Infineon Technologies AG** 

81726 Munich, Germany

© 2019 Infineon Technologies AG. All Rights Reserved.

Do you have a question about this document? Email: erratum@infineon.com

Document reference AP32235

#### **IMPORTANT NOTICE**

The information contained in this application note is given as a hint for the implementation of the product only and shall in no event be regarded as a description or warranty of a certain functionality, condition or quality of the product. Before implementation of the product, the recipient of this application note must verify any function and other technical information given herein in the real application. Infineon Technologies hereby disclaims any and all warranties and liabilities of any kind (including without limitation warranties of noninfringement of intellectual property rights of any third party) with respect to any and all information given in this application note.

The data contained in this document is exclusively intended for technically trained staff. It is the responsibility of customer's technical departments to evaluate the suitability of the product for the intended application and the completeness of the product information given in this document with respect to such application. For further information on the product, technology delivery terms and conditions and prices please contact your nearest Infineon Technologies office (www.infineon.com).

#### WARNINGS

Due to technical requirements products may contair dangerous substances. For information on the types in question please contact your nearest Infineor Technologies office.

Except as otherwise explicitly approved by Infineor Technologies in a written document signed by authorized representatives of Infineor Technologies, Infineon Technologies' products may not be used in any applications where a failure of the product or any consequences of the use thereof car reasonably be expected to result in personal injury.